## <u>Étape 1</u>

Allez sur la plateforme de l'association départementale OCCE 27 en cliquant sur le lien ci-dessous :

https://l-union-regionale-occe-de-normandie.assoconnect.com/admin/331725

Vous arrivez sur cette page.

Indiquez l'adresse email de votre école, puis cliquez sur « Mot de passe perdu ? »

| Connexion<br>Votre adresse email                       |
|--------------------------------------------------------|
| Votre adresse email                                    |
| Votre mot de passe Union Régionale OCCE de Normandie,  |
| votre mot de passe onion regionale ocor, de normandie, |
| CONNEXION<br>Mot de passe perdu ?                      |
| ou                                                     |

## <u>Étape 2</u>

Vous allez recevoir, sur l'adresse de l'école, un message vous invitant à créer votre mot de passe.

|                | Configuration du mot de passe                                                                                                    |             |
|----------------|----------------------------------------------------------------------------------------------------|-------------|
|                | Utilisez le formulaire ci-dessous pour configurer votre mot de passe.<br><b>Mot de passe *</b>                                                    |             |
| Mot de passe * |                                                                                                    |             |
|                | Confirmez votre mot de passe *                                                                                                    |             |
| Confirmation   |                                                                                                    |             |
|                |                                                                                                    | ENREGISTRER |
|                | Impératifs                                                                                                    |             |
|                | Votre mot de passe doit respecter les règles suivantes :<br>- être différent de votre prénom, votre nom et votre email<br>- au moins 6 caractères |             |
|                | Propulsé par AssoConnect, le logiciel des associations                                                                                            |             |

Lorsque c'est fait, vous êtes redirigé(e) vers une page d'acueil de l'OCCE 27.

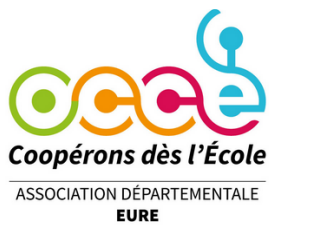

ASSOCIATION DEPARTEMENTALE OCCE DE L'EURE 10 Rue Pierre et Marie Curie 27000 EVREUX

## <u>Étape 3 :</u>

Cliquez en haut à droite sur le bouton "Administration" et vous serez redirigé(e) vers la plateforme de votre coopérative.

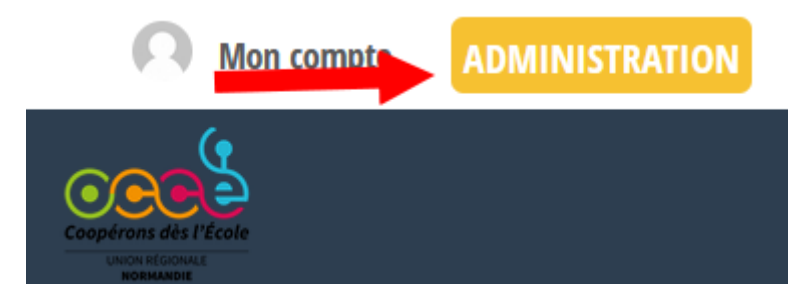

## <u>Étape 4:</u>

Pour une connection rapide à votre espace dans l'avenir, vous pouvez enregistrer cette page dans vos favoris. Vous arriverez ainsi directement dessus les fois prochaines.

Bonnes et fructueuses collectes !